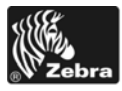

# 105SLPlus™ ātro uzziņu rokasgrāmata

Lietojot printeri ikdienā, izmantojiet šo rokasgrāmatu. Plašāku informāciju skatiet *lietotāja rokasgrāmatā*.

### Printera detaļas

1. attēls redzamas printera drukas materiālu nodalījuma detaļas. Atkarībā no printera modeļa un konfigurācijas printera izskats var nedaudz atšķirties. Pirms sākat printera uzstādīšanu, iepazīstieties ar šīm detaļām.

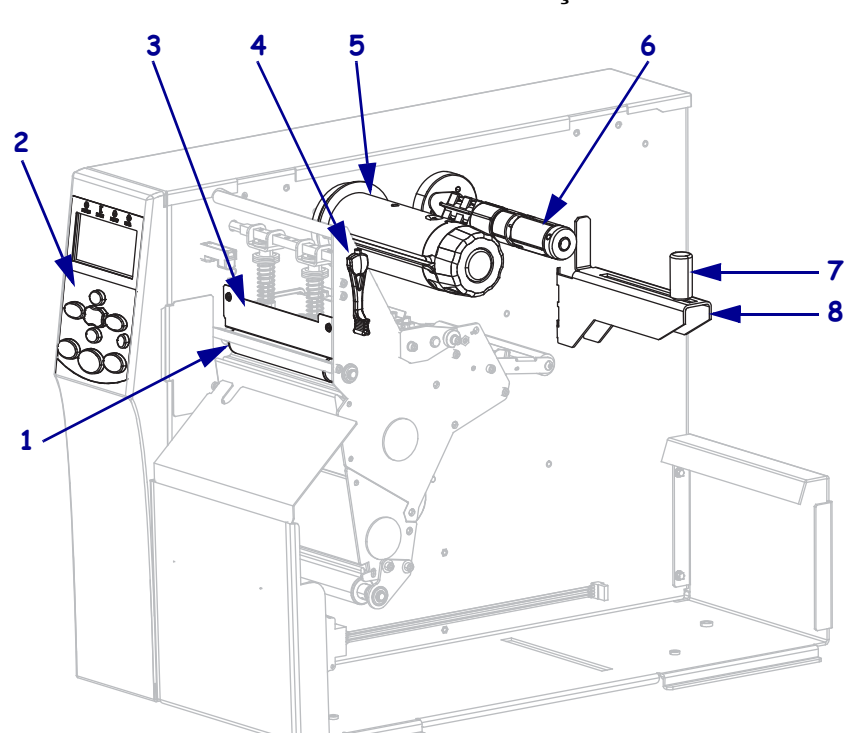

| 1 | Piespiedējrullītis               |
|---|----------------------------------|
| 2 | Vadības panelis                  |
| 3 | Drukas galviņas bloks            |
| 4 | Drukas galviņas atvēršanas svira |
| 5 | Lentes uztvērējspole             |
| 6 | Lentes padeves spole             |
| 7 | Drukas materiālu padeves vadotne |
| 8 | Drukas materiālu turētājs        |

1. attēls • Printera detaļas

## Vadības panelis

Vadības panelī (2. attēls) ir redzams printera darbības statuss, un, izmantojot vadības paneli, var vadīt printera pamatdarbības.

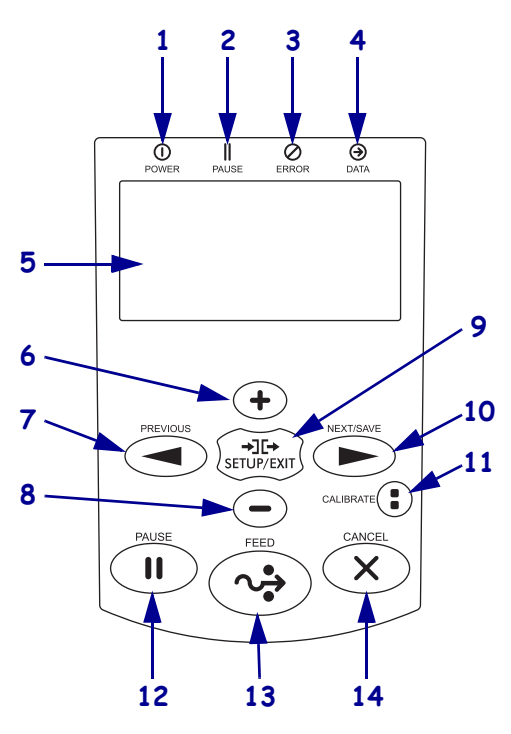

#### 2. attēls • Vadības panelis

| 1 | Strāvas          | Deg, kad printera ir ieslēgts.                                                        |
|---|------------------|---------------------------------------------------------------------------------------|
|   | padeves          |                                                                                       |
|   | indikators       |                                                                                       |
| 2 | Funkcijas        | Deg, kad printera darbība ir pauzēta.                                                 |
|   | PAUSE            |                                                                                       |
|   | (Pauze)          |                                                                                       |
|   | indikators       |                                                                                       |
| 3 | Kļūdas           | Mirgo, kad printera ir jāpārbauda.                                                    |
|   | indikators       |                                                                                       |
| 4 | Datu             | Mirgo ātri, kad printera saņem datus.                                                 |
|   | indikators       |                                                                                       |
| 5 | Displejs         | Parāda printera darbības statusu.                                                     |
| 6 | PLUS (+)         | Maina parametru vērtības. Lieto vērtības palielināšanai, apstiprinošas atbildes       |
|   |                  | sniegšanai, lai pārvietotos pa izvēlni vai mainītu vērtības, ievadot printera paroli. |
| 7 | PREVIOUS         | Iestatīšanas režīmā displejā parāda iepriekšējo parametru. Lai ritinātu ātri, turiet  |
|   | (lepriekšējais)  | nospiestu.                                                                            |
| 8 | MĪNUS (-)        | Maina parametru vērtības. Lieto vērtības mazināšanai, noraidošas atbildes             |
|   |                  | sniegšanai, lai pārvietotos pa izvēlni vai mainītu kursora pozīciju, ievadot          |
|   |                  | printera paroli.                                                                      |
| 9 | SETUP/EXIT       | Aktivizē un iziet no iestatīšanas režīma.                                             |
|   | (lestatīt/iziet) |                                                                                       |

| 10 | NEXT/SAVE<br>(Nākamais/<br>saglabāt) | <ul> <li>Iestatīšanas režīmā displejā parāda nākamo parametru. Lai ritinātu ātri,<br/>turiet nospiestu.</li> <li>Izejot no iestatīšanas režīma, saglabā konfigurēšanas un kalibrēšanas secībā<br/>veiktās izmaiņas.</li> </ul>             |
|----|--------------------------------------|----------------------------------------------------------------------------------------------------|
| 11 | CALIBRATE<br>(Kalibrēšana)           | <ul> <li>Kalibrē šādas printera iespējas:</li> <li>drukas materiālu garumu;</li> <li>drukas materiālu veidu (pārtraukts vai nepārtraukts);</li> <li>drukas metodi (tiešā termiskā vai termopārnese);</li> <li>sensora vērtības.</li> </ul> |
| 12 | PAUSE<br>(Pauze)                     | To nospiežot, tiek uzsākta vai pārtraukta printera darbība.                                                                                                    |
| 13 | FEED<br>(Padeve)                     | Katru reizi nospiežot šo pogu, printeris padod vienu tukšu uzlīmi.                                                                                                    |
| 14 | CANCEL<br>(Atcelt)                   | Atceļ drukas darbus, ja printera darbība ir pauzēta.                                                                                                    |

### Printera sagatavošana darbam

Kad esat iepazinies ar printera detaļām, sagatavojiet printeri darbam.

**Uzmanību!** • levietojot drukas materiālus vai lenti, noņemiet visas rotas, kas varētu saskarties ar drukas galviņu vai citām printera detaļām.

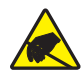

**Uzmanību!** • Pirms pieskaraties drukas galviņas blokam, novadiet uzkrāto statisko elektrību, pieskaroties printera metāla rāmim vai izmantojot antistatisko aproci vai paklāju.

#### Lai uzstādītu printeri, rīkojieties kā norādīts turpmāk.

- 1. Izvēlieties printera atrašanās vietu, kas atbilst turpmāk minētajām prasībām:
  - gluda un līdzena virsma, kur ir pietiekoši daudz vietas un izturīgs pamats;
  - pietiekami daudz vietas ventilācijai un ērta piekļūšana printera detaļām un savienotājiem;
  - atrodas netālu no atbilstīgas kontaktligzdas, kurai var ērti piekļūt.
- **2.** Izsaiņojiet un pārbaudiet printeri. Ja nepieciešams, ziņojiet par bojājumiem, kas radušies piegādes laikā. Vairāk informācijas skatiet *lietotāja rokasgrāmatā*.
- 3. Novietojiet printeri izvēlētajā vietā.
- 4. Savienojiet maiņstrāvas vada spraudligzdu ar maiņstrāvas savienotāju printera aizmugurē.

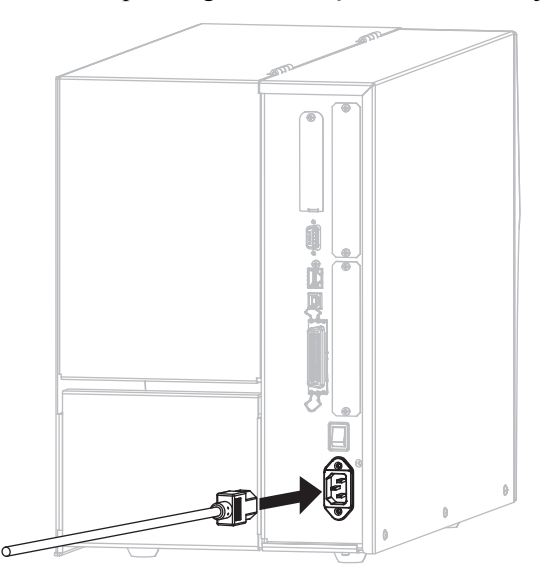

5. Iespraudiet maiņstrāvas vada spraudkontaktu atbilstošā kontaktligzdā.

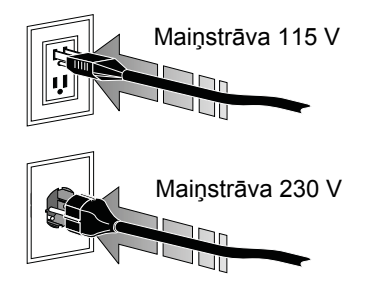

6. Pievienojiet printeri datoram, izmantojot vienu vai vairākus pieejamos savienojumus. Standarta savienojumi ir norādīti šajā dokumentā. ZebraNet bezvadu drukas servera opcija var būt pieejama arī jūsu printerim.

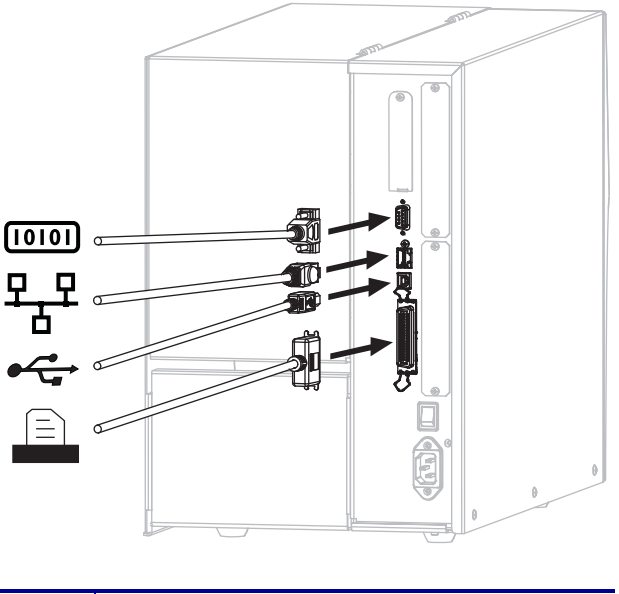

| [010] | Seriālais ports                         |
|-------|-----------------------------------------|
| 모모    | Iekšējais vadu Ethernet drukas serveris |
| •     | USB ports                               |
| Ξ     | Paralēlais ports                        |

7. Atveriet drukas materiālu nodalījuma pārsegu.

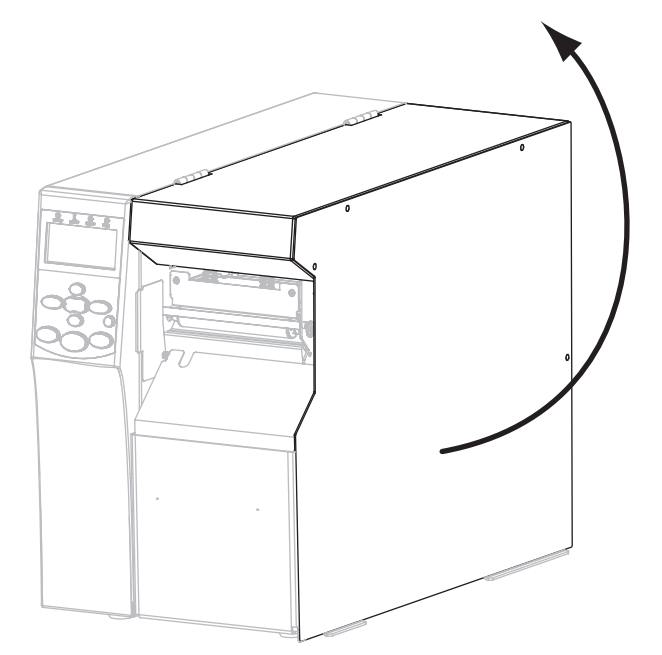

- 8. Ievietojiet drukas materiālus printerī (sk. Drukas materiālu ievietošana 9).
- **9.** Izmantojot termopārneses drukas materiālus, ievietojiet lenti printerī (sk. *Lentes ievietošana* 15). Tiešās termiskās drukas materiāliem lente nav vajadzīga.
- **10.** Aizveriet drukas materiālu nodalījuma pārsegu.

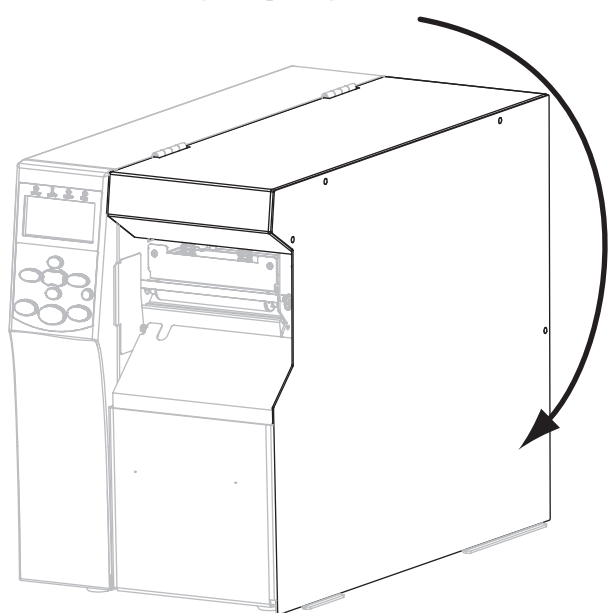

#### **11.** Ieslēdziet (I) printeri.

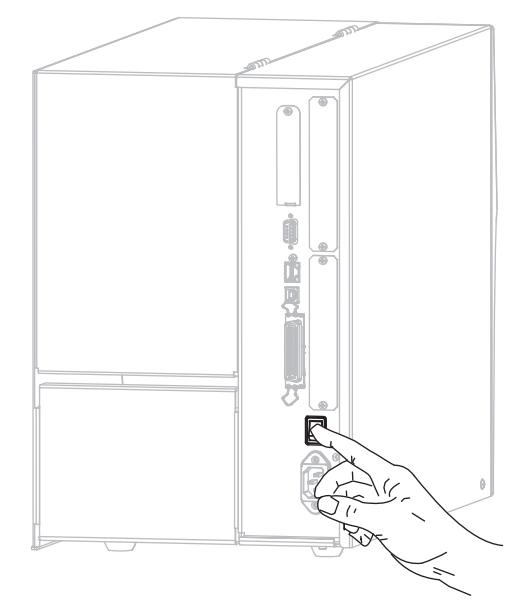

Printeris sāknēsies un veiks pašpārbaudi. Kad printeris ir gatavs darbam, parādās paziņojums **PRINTER READY** (Printeris gatavs darbam).

- **12.** Lai pārbaudītu, vai drukas materiāli un lente ir ievietota pareizi, izdrukājiet printera konfigurācijas uzlīmi.
  - a. Vadības panelī nospiediet taustiņu SETUP/EXIT (lestatīt/iziet).

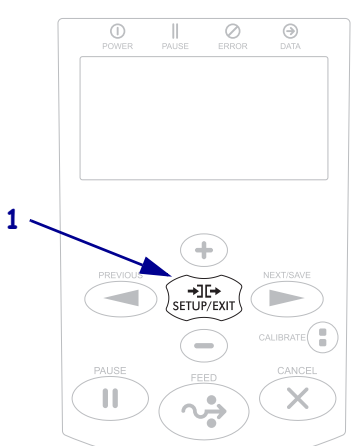

b. Spiediet taustiņu PREVIOUS (Iepriekšējais) vai NEXT/SAVE (Nākamais/saglabāt), līdz parādās šāda vērtība:

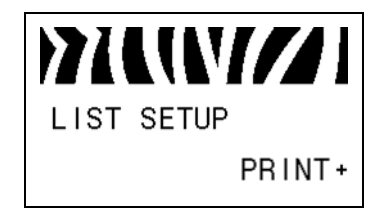

c. Lai izvēlētos PRINT (Drukāt), nospiediet taustiņu PLUS (+).
 Ja drukas materiāli un lente ir ievietota pareizi, tiek izdrukāta printera konfigurācijas uzlīme. Parauga uzlīme izskatās šādi.

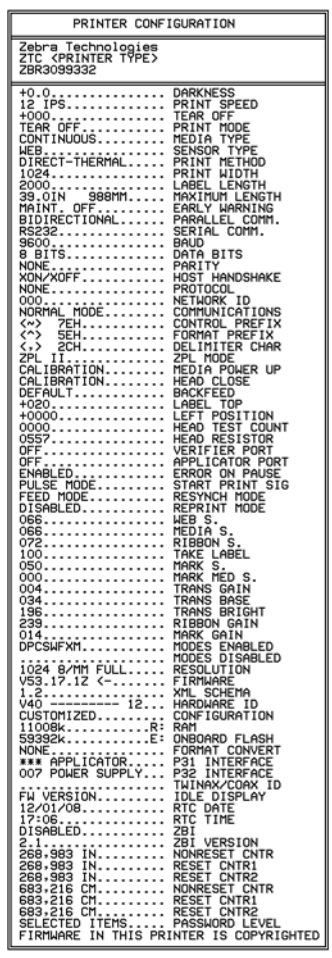

- d. Lai izietu no iestatīšanas režīma, nospiediet taustiņu SETUP/EXIT (lestatīt/iziet) un pēc tam nospiediet NEXT/SAVE (Nākamais/saglabāt).
- 13. Lai pārbaudītu savienojumu starp printeri un datoru, izmantojiet uzlīmju dizaina pakotni, lai izveidotu parauga uzlīmi, un nosūtiet to printerim. Zebra iesaka versiju ZebraDesigner Pro. Šo programmatūru varat lejupielādēt vietnē http://www.zebra.com/software un lietot demonstrācijas režīmā, lai izdrukātu parauga uzlīmi.

### Drukas materiālu ievietošana

Izmantojiet norādījumus šajā sadaļā, lai režīmā Tear-Off (Noplēšana) (3. attēls) ievietotu drukas materiālu rulli. Norādījumus par vēdekļveida drukas materiālu ievietošanu vai par ievietošanu citos drukas režīmos skatiet *lietotāja rokasgrāmatā*.

**Uzmanību!** • levietojot drukas materiālus vai lenti, noņemiet visas rotas, kas varētu saskarties ar drukas galviņu vai citām printera detaļām.

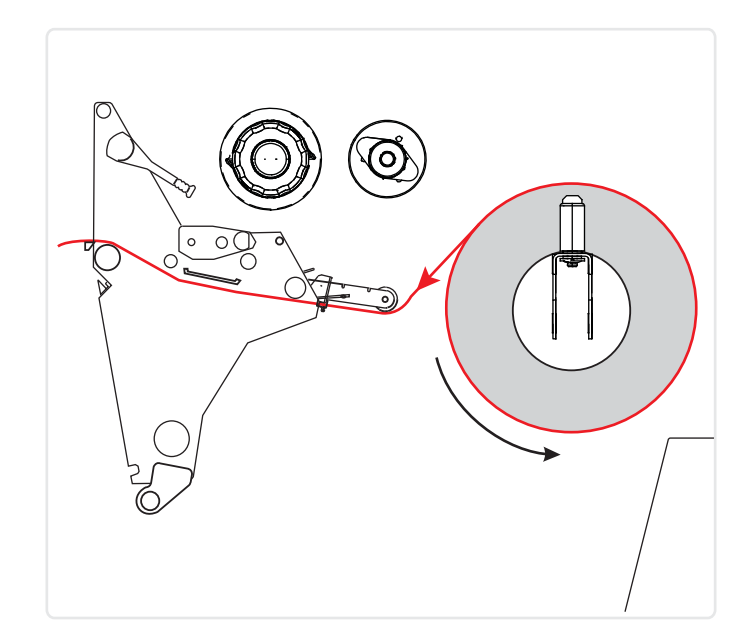

3. attēls • Drukas materiālu gājiens režīmā Tear-Off (Noplēšana)

### Drukas materiālu ruļļa ievietošana režīmā Tear Off (Noplēšana)

 Noņemiet un izmetiet visas etiķetes vai uzlīmes, kas ir netīras vai piestiprinātas ar līmi vai līmlenti.

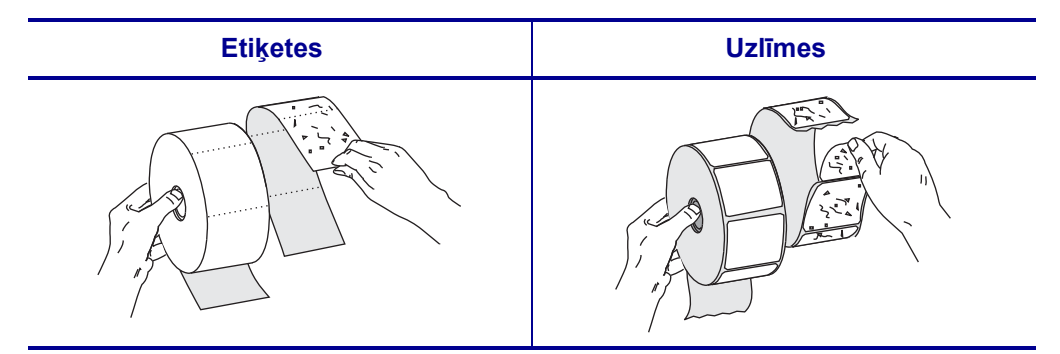

2. Izvelciet drukas materiālu padeves vadotni līdz galam.

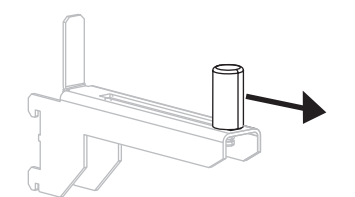

**3.** Novietojiet drukas materiālu rulli uz drukas materiālu turētāja. Stumiet rulli tik tālu atpakaļ, cik iespējams.

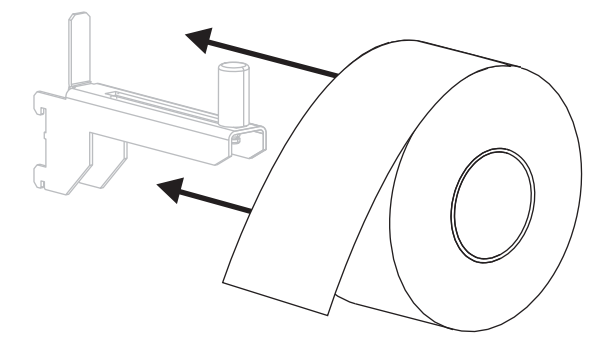

4. Bīdiet drukas materiālu padeves vadotni, līdz tā pieskaras ruļļa malai.

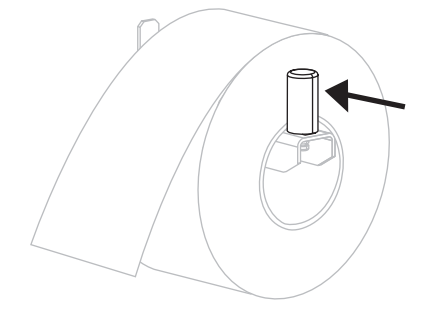

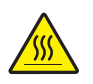

 Uzmanību! • Drukas galviņa var būt karsta un radīt smagus apdegumus. Ļaujiet drukas galviņai atdzist.

Atveriet drukas galviņas bloku, pagriežot drukas galviņas atvēršanas sviru (1) pretēji pulksteņrādītāju kustības virzienam.

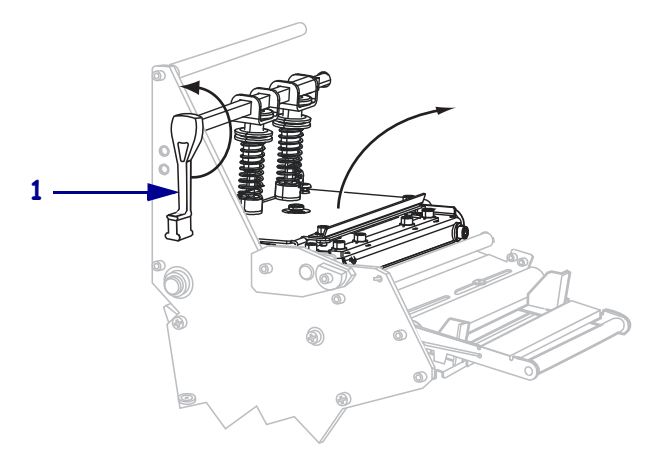

6. Atbrīvojiet spārnskrūvi (no šī leņķa nav redzama), kas atrodas ārējās drukas materiālu vadotnes apakšdaļā (1).

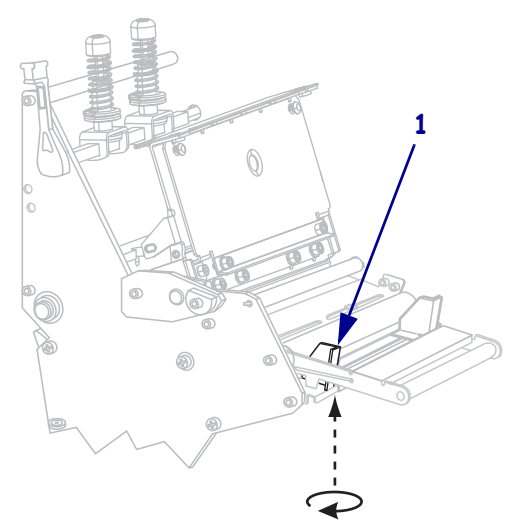

7. Izbīdiet ārējo drukas materiālu vadotni (1) līdz galam uz āru.

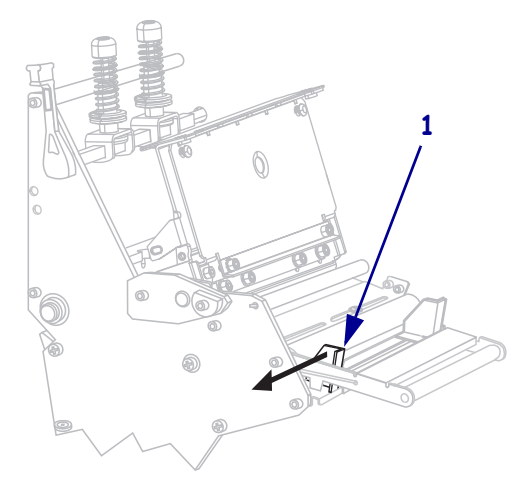

 Ja printerim ir drukas materiālu spriegotājbloks (1), ievietojiet drukas materiālu zem drukas materiālu spriegotājbloka rullīša. Visiem printeriem ievietojiet drukas materiālu zem drukas materiālu vadotnes rullīša (2) un zem augšējā drukas materiālu sensora (3).

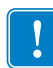

**Svarīgi!** • Pārliecinieties, ka esat ievietojis drukas materiālu zem šīm detaļām. Ja esat ievietojis drukas materiālu virs tām, šis materiāls bloķē lentes sensoru un izraisa viltus kļūdu **RIBBON OUT** (Beigusies lente).

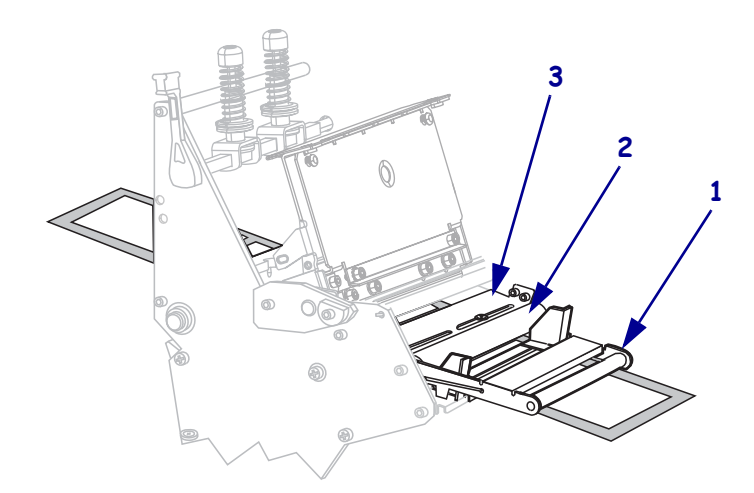

Stumiet drukas materiālu uz priekšu, līdz tas atrodas zem drukas galviņas bloka (1), zem piespiedējplāksnes (2) un virs piespiedējrullīša (3).

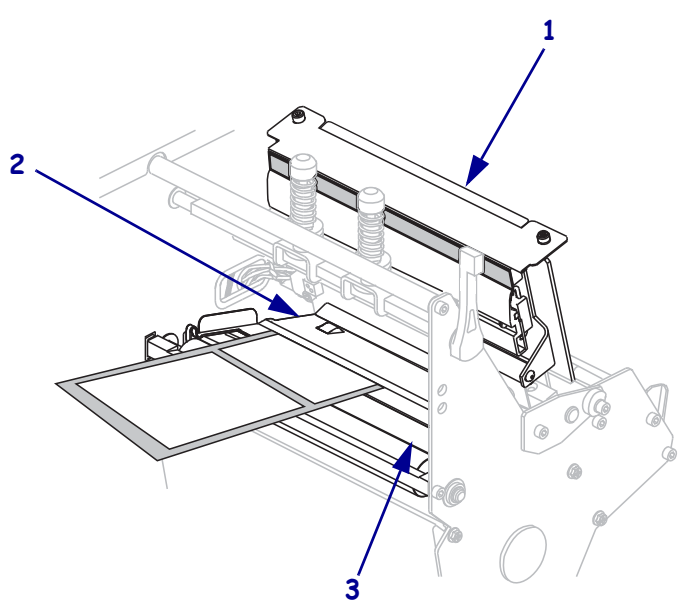

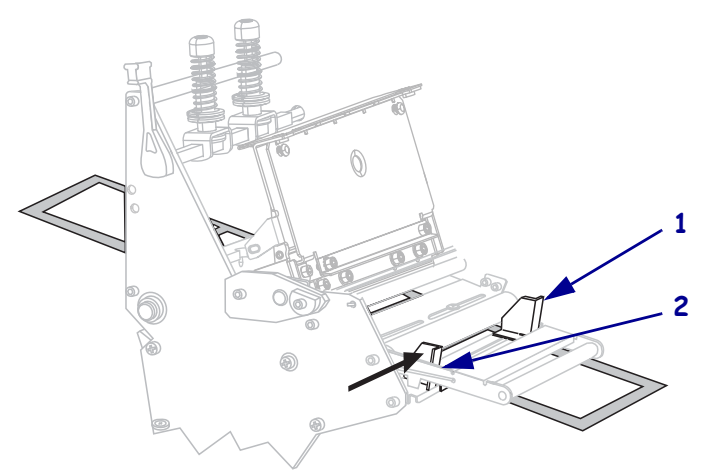

Pielīdziniet drukas materiālu, izmantojot iekšējo drukas materiālu vadotni (1). Bīdiet ārējo drukas materiālu vadotni (2), līdz tā pieskaras drukas materiāla malai.

**11.** Pievelciet spārnskrūvi (no šī leņķa nav redzama), kas atrodas ārējās drukas materiālu vadotnes apakšdaļā (**1**).

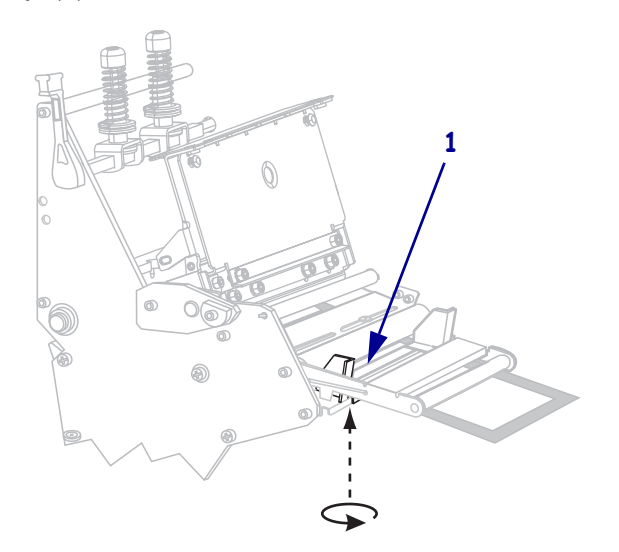

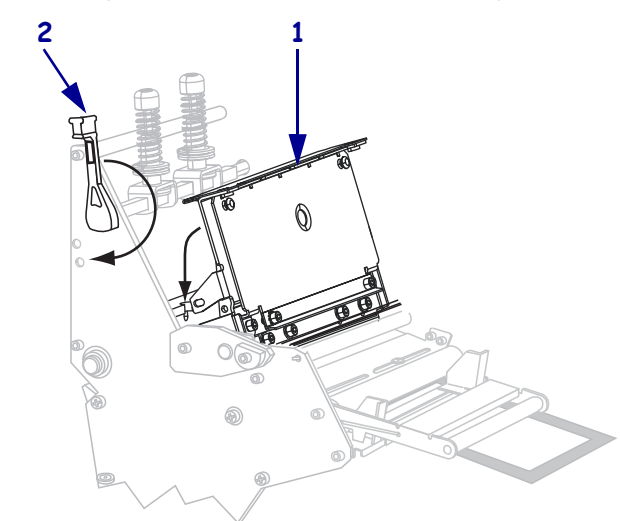

 Spiediet drukas galviņas bloku (1) uz leju un tad pagrieziet drukas galviņas atvēršanas sviru (2) pulksteņrādītāju kustības virzienā, līdz tā nofiksējas vietā.

### Lentes ievietošana

Rīkojieties atbilstīgi norādījumiem šajā sadaļā, lai ievietotu termopārneses uzlīmju apdrukai paredzēto lenti. Tiešajai termiskajai drukai uz uzlīmēm neievietojiet lenti printerī. Katru reizi, kad maināt lentes spoli, noņemiet lietoto lenti no uztvērējspoles (sk. *Lietotas lentes noņemšana* 20).

**Uzmanību!** • levietojot drukas materiālus vai lenti, noņemiet visas rotas, kas varētu saskarties ar drukas galviņu vai citām printera detaļām.

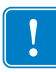

**Svarīgi!** • Lai nepieļautu drukas galviņas nodilšanu, izmantojiet lenti, kas ir platāka par drukas materiāliem. Lentes ārpusē jābūt attiecīgam pārklājumam (lai uzzinātu vairāk, skatiet *lietotāja rokasgrāmatu*).

#### Lai ievietotu lenti, rīkojieties kā norādīts turpmāk.

 Bultiņu (1), kas atrodas uz lentes uztvērējspoles izvirzījuma, pielīdziniet robiņam (2) lentes uztvērējspolē.

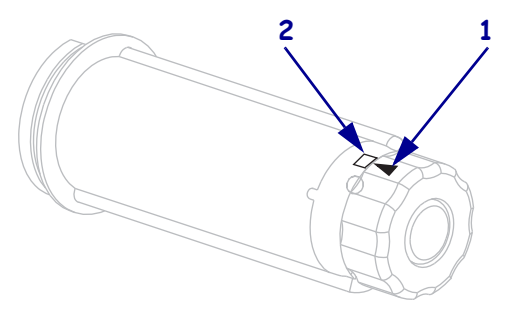

2. Pielīdziniet lentes padeves spoles segmentus.

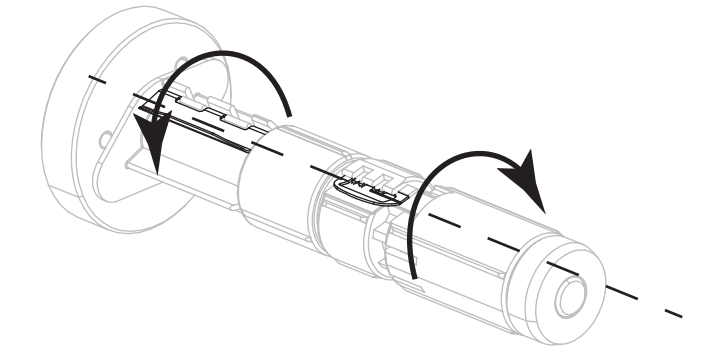

3. Novietojiet lenti tā, lai vaļējais gals atritinātos pulksteņrādītāju kustības virzienā.

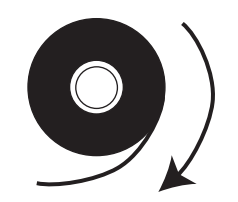

4. Uzlieciet lentes rulli uz lentes padeves spoles. Iebīdiet rulli tik tālu, cik iespējams.

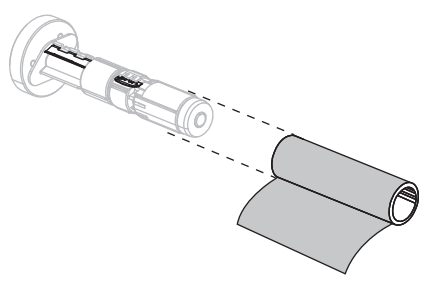

**5.** Lentes satveršanas loksne atvieglo ievietošanu un noņemšanu. Vai lentes ruļļa galā ir piestiprināts papīrs vai kas cits, aiz kā lenti var satvert?

| Ja | Tad                                                                                                    |
|----|----------------------------------------------------------------------------------------------------|
| Jā | Veiciet nākamo darbību.                                                                                                    |
| Nē | <ul> <li>a. Noplēsiet no drukas materiāla (uzlīmes un ieliktņi) ruļļa aptuveni<br/>150–305 mm (6–12 collas) garu loksni.</li> </ul>                                                                    |
|    | <b>b.</b> Noplēsiet no drukas materiāla loksnes uzlīmi.                                                                                                    |
|    | <ul> <li>c. Izmantojiet šo uzlīmi (1), lai piestiprinātu lentes galu (2) drukas materiāla loksnei (3). Drukas materiāla loksni var izmantot lentes satveršanai.</li> <li>3 1 2</li> <li>1 2</li> </ul> |
|    |                                                                                                    |

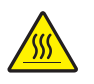

 Uzmanību! • Drukas galviņa var būt karsta un radīt smagus apdegumus. Ļaujiet drukas galviņai atdzist.

Atveriet drukas galviņas bloku, pagriežot drukas galviņas atvēršanas sviru (1) pretēji pulksteņrādītāju kustības virzienam.

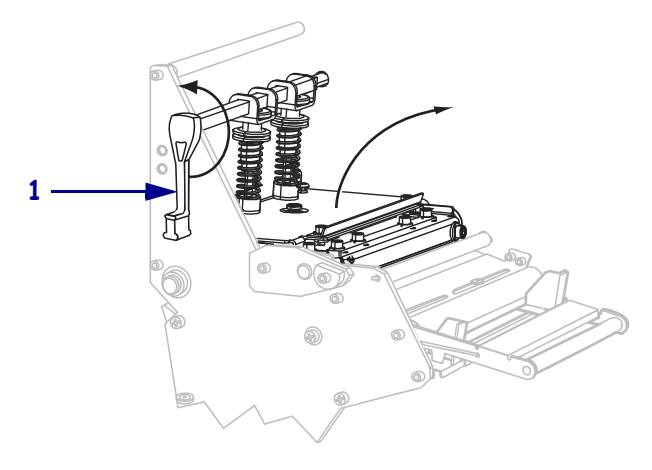

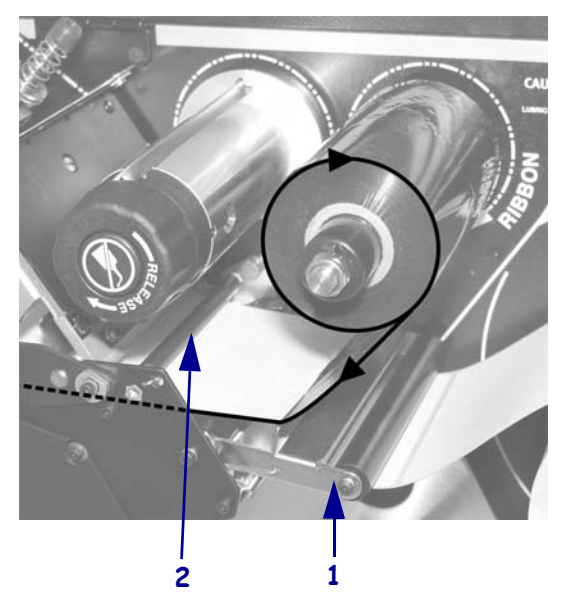

7. Vadiet lenti pāri drukas materiālu spriegotājblokam (1) un zem lentes vadotnes rullīša (2).

Bīdiet satveršanas loksni uz priekšu, līdz tā atrodas zem drukas galviņas bloka (1), virs piespiedējplāksnes (2) un virs piespiedējrullīša (3).

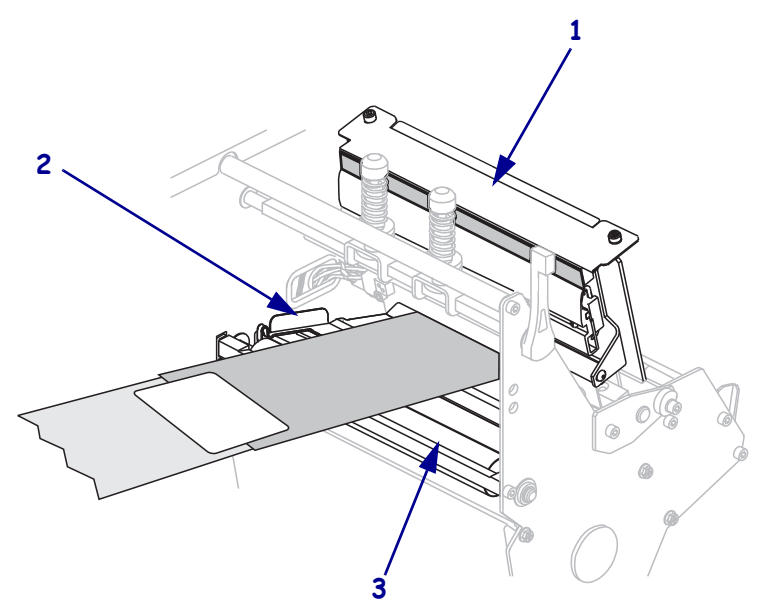

9. Virziet lentes satveršanas loksni pāri augšējam lentes rullītim (1) un lentes uztvērējspoles virzienā (2).

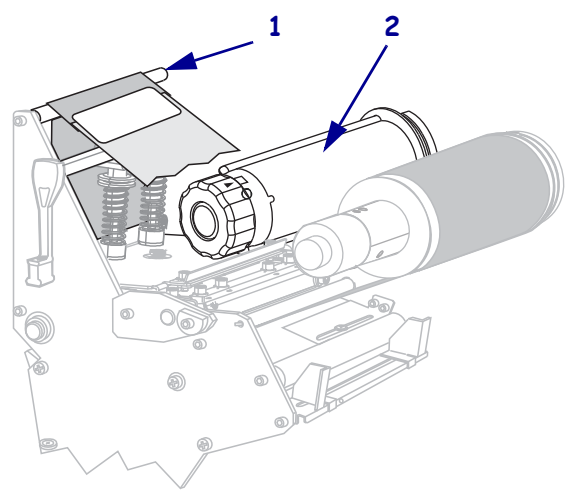

**10.** Uztiniet lentes satveršanas loksni un tai piestiprināto lenti pretēji pulksteņrādītāju kustības virzienam uz lentes uztvērējspoles.

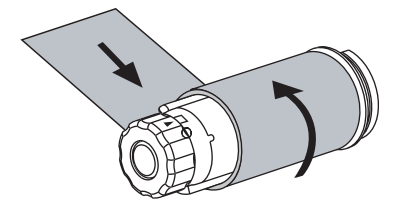

**11.** Pagrieziet spoli vairākas reizes pretēji pulksteņrādītāju kustības virzienam, lai uztītu lenti un nostiprinātu vaļīgās vietas.

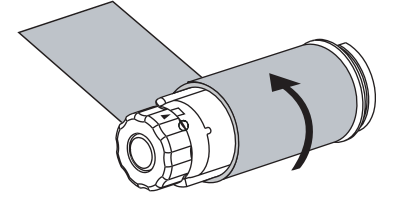

 Spiediet drukas galviņas bloku (1) uz leju un tad pagrieziet drukas galviņas atvēršanas sviru (2) pulksteņrādītāju kustības virzienā, līdz tā nofiksējas vietā.

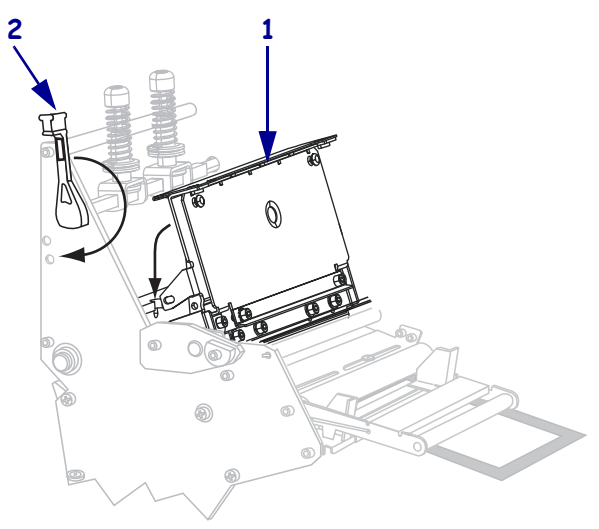

### Lietotas lentes noņemšana

Katru reizi, nomainot lentes rulli, noņemiet lietoto lenti no uztvērējspoles.

#### Lai noņemtu lietoto lenti, veiciet turpmāk minētās darbības.

**1.** Vai lente ir beigusies?

| Ja lente       | Tad                                                           |
|----------------|---------------------------------------------------------------|
| Ir beigusies.  | Veiciet nākamo darbību.                                       |
| Nav beigusies. | Pārgrieziet vai pārplēsiet lenti pirms lentes uztvērējspoles. |
|                |                                                               |

**2.** Turiet lentes uztvērējspoli un vienlaikus pagrieziet lentes atbrīvošanas skrūvi pulksteņrādītāju kustības virzienā, līdz tā apstājas.

Lentes atbrīvošanas stienīši sasveras uz leju, mazinot spoles saķeri ar izmantoto lenti.

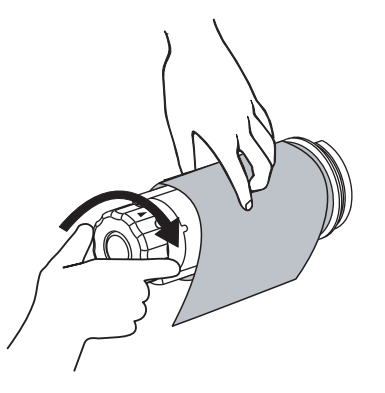

3. Noņemiet izmantoto lenti no lentes uztvērējspoles un izmetiet to.

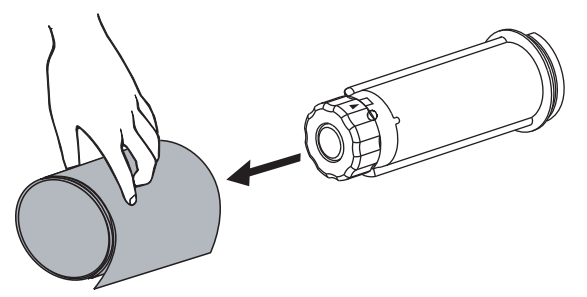